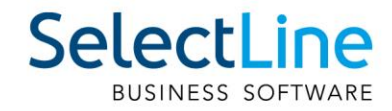

# SelectLine Auftrag Einrichtung Kundenportal

22.01.2025/gs/mk/V1.0

SelectLine Software AG Achslenstrasse 15, 9016 St.Gallen, Schweiz T +4171 282 46 48, info@selectline.ch, www.selectline.ch

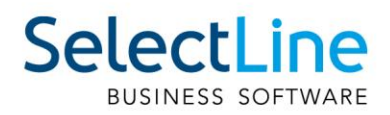

## Inhalt

| SelectL | ine Kundenportal                              | .3 |
|---------|-----------------------------------------------|----|
| 1       | Einführung                                    | .3 |
| 2       | Voraussetzungen                               | .3 |
| 3       | Kundenportal aktivieren                       | .3 |
| 4       | Kundenportal einrichten                       | .5 |
| 4.1     | Domain des Kundenportals                      | .5 |
| 4.2     | Frühester zu synchronisierender Beleg         | .6 |
| 4.3     | Belegeinstellungen                            | .7 |
| 4.3.1   | Sichtbare Belegarten                          | .7 |
| 4.3.2   | Hauptbelegart                                 | .8 |
| 4.4     | Oberfläche des Kundenportals                  | .9 |
| 4.5     | Unternehmensinformationen 1                   | 0  |
| 4.6     | Übersichtsseite 1                             | 1  |
| 5       | Nachträgliche Anpassungen des Kundenportals 1 | 2  |
| 6       | Einstellungen in SelectLine Auftrag1          | 3  |
| 7       | Kundenportal aus Kundensicht 1                | 4  |

Anmerkung: Hinweise zu programmübergreifenden Funktionen wie Veränderungen im Setup/Installationsprogramm und zum Drucken/Formulareditor finden sie zudem im Dokument Achtung Update Version 24

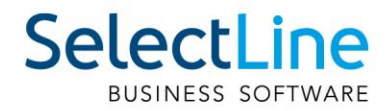

## SelectLine Kundenportal

## 1 Einführung

Mit dem SelectLine Kundenportal können Sie als SelectLine Anwender Ihren Kunden Belege auf einem Cloud Portal zum Download bereitstellen und diese darüber automatisch per E-Mail benachrichtigen.

## 2 Voraussetzungen

Damit Sie das SelectLine Kundeportal erfolgreich einsetzen können, sind folgende Voraussetzungen gegeben:

- Um das Kundenportal nutzen zu können, benötigen Sie mindestens die Version 25.1 mit dem SelectLine Server.
- Weitere Voraussetzung ist ein mit dem SelectLine Server verbundener und eingerichteter Mobile Manager, der den gleichen Versionsstand wie der SelectLine Server aufweist.
- Eine Lizenz ist vorhanden, um das Kundenportal zu nutzen (offiziell ab Version 25.1 erhältlich).

## 3 Kundenportal aktivieren

Das Kundenportal können Sie im SelectLine Server unter "Cloud Dienste" für ausgewählte Mandanten aktivieren.

| 📅 Home               | Cloud [  | Dienste |                |                |        |                                                                                       |
|----------------------|----------|---------|----------------|----------------|--------|---------------------------------------------------------------------------------------|
| ≡ Protokollierung >  | _        |         |                |                |        |                                                                                       |
| Datensicherung       | Name     | Program | Bezeichnung    | Aktive Dienste | Status | MFAKT - Cloud Dienste                                                                 |
| 🛢 Datenbanken        | Q Suchen |         | Q, Suchen      |                |        | WITHER CIONE DICINC                                                                   |
| Benutzerverwaltung > | DOQIO    | 2       | SL Muster GmbH |                |        | Die folgenden Dienste sind nach erfolgreichem Verbinden des<br>Mandanten aktivierbar: |
| Cloud Dienste        | MFAKT    | 0       | SL Muster GmbH |                |        | Kundenportal                                                                          |
| 🔎 Lizenz             | MFAKT2   | 9       | SL Muster GmbH |                |        | REGISTRIEREN ANMELDEN                                                                 |
|                      | MFAKT3   | 9       | SL Muster GmbH |                |        |                                                                                       |
|                      | MFAKTF   | 9       |                |                |        |                                                                                       |
|                      | SCHOOL   | 9       | SL Muster GmbH |                |        |                                                                                       |
|                      | T2237    | 5       | SL Muster GmbH |                |        |                                                                                       |
|                      | TESTN    | 8       | fsd            |                |        |                                                                                       |
|                      | UFAKT    | đ       | SL Muster GmbH |                |        |                                                                                       |
|                      | UFAKTF   | 1       | Démo SA        |                |        |                                                                                       |
|                      | UFAKTI   | a       | DemoLine SA    |                |        |                                                                                       |

Klicken Sie auf einen Mandanten und registrieren sich für diesen einen Verwaltungsaccount auf dem SelectLine Cloud Portal. Hierfür sind Ihre E-Mailadresse und die Vergabe eines Passwortes notwendig.

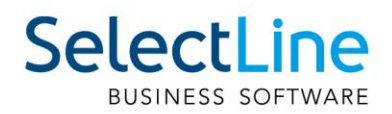

| ≡ SL Server Re                                          | lease | e <b>1 gs</b> 25.1.2 |         |                 |                          |                            |           |        | 😗 Hilfe 🛛 Gian                                                                                          |
|---------------------------------------------------------|-------|----------------------|---------|-----------------|--------------------------|----------------------------|-----------|--------|----------------------------------------------------------------------------------------------------|
| <ul> <li>A Home</li> <li>⇒ Protokollierung</li> </ul>   | >     | Cloud [              | Dienste |                 |                          |                            |           |        |                                                                                                    |
| <ul> <li>Datensicherung</li> <li>Datenbanken</li> </ul> |       | Name                 | Program | Bezeichr        | Registrieren             | 11.0. 80                   |           | Status | MFAKT - Cloud Dienste                                                                                   |
| Benutzerverwaltung                                      |       | DOQIO                |         | SL Muste        | Registrieren Sie sich al | s Nutzer im Online-Portal. |           |        | Die folgenden Dienste sind nach erfolgreichem Verbinden des<br>Mandanten aktivierbar:<br>• Kundenoortal |
| <ul> <li>Cloud Dienste</li> <li>Lizenz</li> </ul>       |       | MFAKT2               |         | SL Muste        | E-Mail-Adresse *         | Selectline_muster@hot      | mail.com  |        | REGISTRIEREN ANMELDEN                                                                                   |
|                                                         |       | MFAKT3               |         | SL Muste        | Passwort *               |                            | Ø         |        |                                                                                                    |
|                                                         |       | SCHOOL               |         | SL Muste        | Passwort bestätigen *    | •••••                      | ø         |        |                                                                                                    |
|                                                         |       | T2237                |         | SL Muste        |                          | REGIST                     | ABBRECHEN |        |                                                                                                    |
|                                                         |       | UFAKT                | a<br>1  | fsd<br>SL Muste | r GmbH                   |                            |           |        |                                                                                                    |
|                                                         |       | UFAKTF               |         | Démo SA         |                          |                            |           |        |                                                                                                    |
|                                                         |       | UFAKTI               | đ       | DemoLine        | e SA                     |                            |           |        |                                                                                                    |

Für die Nutzung des Kundenportals ist es notwendig, sich mit der 2-Faktor-Authentifizierung anzumelden.

Nutzen Sie eine beliebige Authentifizierungs-App dafür (z.B.: Microsoft Authenticator).

|    | Hama               |   |          |          |      |                                                                                    |
|----|--------------------|---|----------|----------|------|------------------------------------------------------------------------------------|
|    | nome               |   | Cloud I  | Dienste  |      | Registrieren                                                                       |
| ≡  | Protokollierung    | > |          |          |      |                                                                                    |
| -3 | Datensicherung     | > | Name     | Program  | Be   | Scannen Sie den QR-Code mit Ihrer Authentifizierungs-App. tus LOHN - Cloud Dienste |
| 8  | Datenbanken        |   | Q Suchen |          | Q    |                                                                                    |
| 8  | Benutzerverwaltung | ~ | DEUTSC   | 9        | De   | Die folgenden Dienste sind nach erfolgreichem Verbinden des Mandanten aktivierbar: |
|    |                    |   | MFAKT    | đ        | SL   |                                                                                    |
|    |                    |   |          |          |      | REGISTRIEREN ANMELDEN                                                              |
|    | Einstellungen      |   | MFAKTZ   | <b>1</b> | SL   | 1993年19月1日)<br>1997年1月1日日<br>1997年1月1日日                                            |
|    |                    |   | UFAKT    | <b>Ø</b> | SL   |                                                                                    |
|    | Cloud Dienste      |   | UFAKTF   | <b>9</b> | Dé   | CODE KOPIEREN                                                                      |
| 1  |                    |   | UFAKTI   | 1        | De   | WEITER ABBRECHEN                                                                   |
|    |                    |   | VORK     | 1        | SL   |                                                                                    |
|    |                    |   | VORK2    | 9        | SL N | Muster GmbH                                                                        |
|    |                    |   |          |          |      |                                                                                    |

Klicken Sie anschließend im SelectLine Server auf "Aktivieren". Das Kundenportal wird nun erstmalig initialisiert.

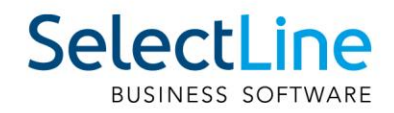

| A Home               | Cloud D  | Dienste  |                |                |          |                                                         |  |
|----------------------|----------|----------|----------------|----------------|----------|---------------------------------------------------------|--|
| ≡ Protokollierung >  |          |          |                |                |          |                                                         |  |
| Datensicherung Y     | Name     | Program  | Bezeichnung    | Aktive Dienste | Status   | MFAKT - Cloud Dienste                                   |  |
| Automatische Termine | Q Suchen |          | Q Suchen       |                |          |                                                         |  |
| Manuell starten      | V2237    | ă1       | Muster AG      |                |          | Firma SL Muster GmbH                                    |  |
| Datensicherungen     | BIGM     |          | SI Muster GmbH |                |          | Verwalter schuerch@selectline.ch                        |  |
| S Datenbanken        |          |          |                |                |          | Status 🔥 Keine Dienste aktiviert                        |  |
| Benutzerverwaltung > | DEUTSC   |          | teste          |                |          | API V Erreichbar                                        |  |
| Cloud Dienste        | DOQIO    | <b>#</b> | SL Muster GmbH |                |          | C ONLINE-PORTAL BENUTZER ABMELDEN                       |  |
| 🔎 Lizenz             | MFAKT    | 8        | SL Muster GmbH |                | <b>A</b> |                                                         |  |
|                      | MFAKT2   | đ        | SL Muster GmbH |                |          |                                                         |  |
|                      | MFAKT3   | đ        | SL Muster GmbH |                |          | Kuldenpoltai                                            |  |
|                      | MFAKTF   | đ        |                |                |          | Deaktivierung nur im Online Portal möglich: Lizenzseite |  |
|                      | SCHOOL   | đ        | SL Muster GmbH |                |          | öffnen                                                  |  |
|                      | T2237    | ð        | SL Muster GmbH |                |          |                                                         |  |
|                      |          | -        |                |                |          |                                                         |  |

Richten Sie es nun direkt im Online-Portal ein.

## 4 Kundenportal einrichten

Nach dem Login im Kundenportal sehen Sie den Menüpunkt "Kundenportal".

Nach der ersten Synchronisierung sehen Sie den Zusatz "wird vorbereitet…". Dabei werden die ersten Belegarteneinstellungen mit dem Portal synchronisiert. Ist dies abgeschlossen, sehen Sie "nicht eingerichtet" unter dem Menüpunkt "Kundenportal". Klicken Sie darauf und nehmen Sie Einstellungen für die Belege vor, die für Ihre Kunden synchronisiert werden sollen.

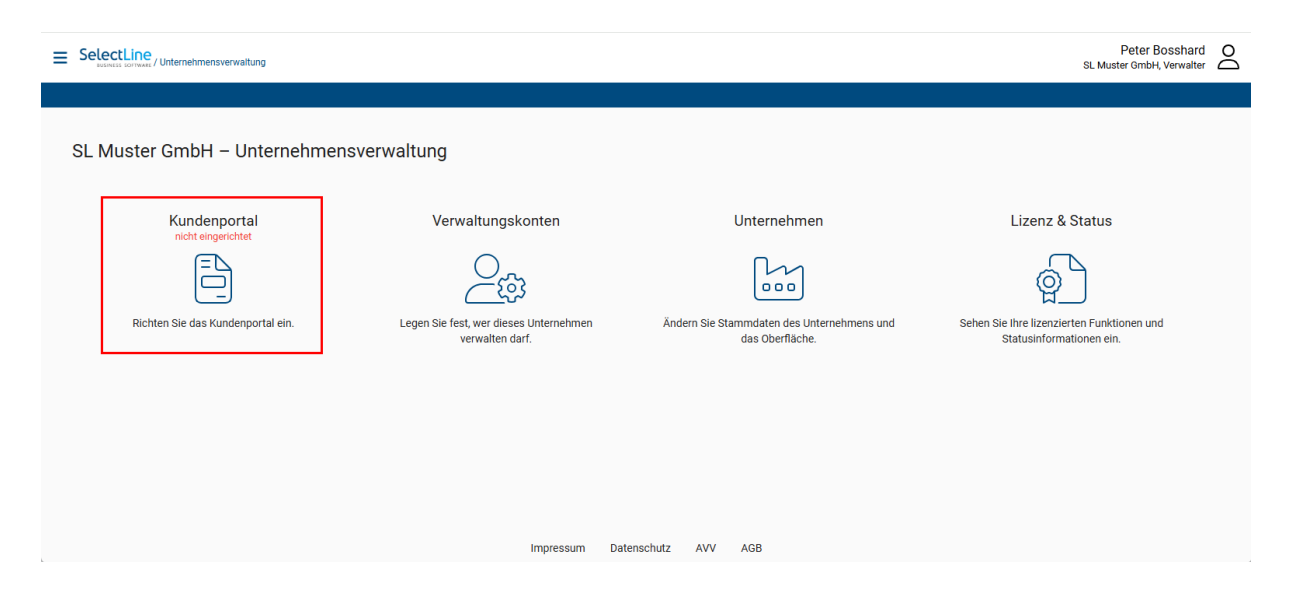

#### 4.1 Domain des Kundenportals

Vergeben Sie hier einen eindeutigen Namen für eine Subdomain unter der das Kundenportal für Ihre Kunden erreichbar sein soll.

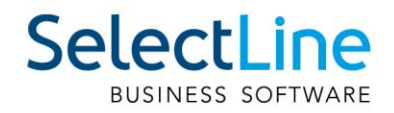

| ≡ s | Peter Bosshard<br>SL Muster GmbH, Verwalter                                                          | $\overset{\circ}{\frown}$ |
|-----|----------------------------------------------------------------------------------------------------|---------------------------|
|     |                                                                                                    |                           |
|     | 1 Allgemeine — 2 Belegarten — 3 Oberfläche — 4 Info — 5 Zusammenfassung                              |                           |
|     | Domain des Kundenportals<br>Unter welcher Domain soll das Portal für Ihre Kunden erreichbar sein?    |                           |
|     | Domain des Kundenportals* musterkundenportal.selectportal.ch                                         |                           |
|     | Frühester zu synchronisierender Beleg<br>Belege mit früherem Belegdatum werden nicht synchronisiert. |                           |
|     | Frühester zu synchronisierender Beleg* 1.1.2025                                                      |                           |
|     | Einstellungen übernehmen und weiter                                                                  |                           |
|     |                                                                                                    |                           |
|     | Impressum Datenschutz AVV AGB                                                                        |                           |

### 4.2 Frühester zu synchronisierender Beleg

Geben Sie hier das Belegdatum an, ab welchem das Kundenportal Belege synchronisieren soll. Bitte beachten Sie, dass Belege, die länger als 14 Tage in der Vergangenheit liegen, keine Benachrichtigung an Ihre Kunden auslösen.

Die Einstellungen unter "Allgemein" sind nach Freigabe des Kundenportals nicht mehr änderbar.

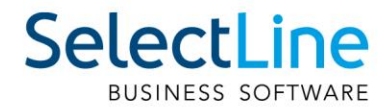

## 4.3 Belegeinstellungen

#### 4.3.1 Sichtbare Belegarten

Sie können hier Belege aus der Belegkette Ihres Mandanten zur Anzeige und Benachrichtigung auswählen.

| Esteventile Content Content of Content Content of Content of Conte |                                                                                                    |                                                                     | Peter Bosshard O<br>SL Muster GmbH, Verwalter |
|----------------------------------------------------------------------------------------------------|----------------------------------------------------------------------------------------------------|---------------------------------------------------------------------|-----------------------------------------------|
|                                                                                                    |                                                                                                    |                                                                     |                                               |
|                                                                                                    |                                                                                                    |                                                                     |                                               |
|                                                                                                    | Allgemeine — 2 Belegarten — 3 Ober                                                                                                    | fläche — 4 Info — 5 Zusammenfassung                                 |                                               |
|                                                                                                    | Sichtbare Belegarten<br>Sie können für jede Belegart auswählen, ob und wie sie im K<br>ob und wann der Kunde über die Belege benachrichtigt wird. | undenportal angezeigt wird. Sie können weiterhin festlegen,         |                                               |
|                                                                                                    | ↓ Offerte Kunde                                                                                                    | -                                                                   |                                               |
|                                                                                                    |                                                                                                    | -                                                                   |                                               |
|                                                                                                    |                                                                                                    | •                                                                   |                                               |
|                                                                                                    |                                                                                                    | •                                                                   |                                               |
|                                                                                                    | ✓ Lieferschein                                                                                                    | •                                                                   |                                               |
|                                                                                                    | 🗸 Α̈́ÜÖ - Α̈́ÖÜΓΔΘΛΞΠΣΦΨΩ                                                                                                    | •                                                                   |                                               |
|                                                                                                    |                                                                                                    | •                                                                   |                                               |
|                                                                                                    | <ul> <li>Rechnung SelectLine (Rechnung)</li> </ul>                                                                                                | •                                                                   |                                               |
|                                                                                                    | Bezeichnung Einzehl*<br>Rechnung SelectLine                                                                                                    | Bezeichnung Mehrzahl*<br>Rechnungen SelectLine                      |                                               |
|                                                                                                    | Tipp: Verwenden Sie Bezeichnungen bis 50<br>Zeichen                                                                                               | Wird für Kundentexte benötigt                                       |                                               |
|                                                                                                    | Druckvorlage*<br>Rechnung (Adresse links)                                                                                                    | Sichtbarkeit*<br>Nach dem Drucken                                   |                                               |
|                                                                                                    | Druckvorlage, die für den PDF-Download<br>verwendet wird                                                                                          | Legen Sie fest, wann die Belegart für den<br>Kunden angezeigt wird. |                                               |
|                                                                                                    | Kunden per E-Mail benachrichtigen                                                                                                    | E-Mail-Vorlage bearbeiten                                           |                                               |
|                                                                                                    |                                                                                                    | •                                                                   |                                               |
|                                                                                                    | Allgemeine E-Mail-Texte bearbeiten                                                                                                    |                                                                     |                                               |
|                                                                                                    | Hauptbelegart<br>In der Kundenübersicht werden nur Belege der Hauptbelegar<br>Verknüpfungen an Belegen mit der Hauptbelegart erreicht w           | t angezeigt. Andere sichtbare Belege können durch<br>erden.         |                                               |
|                                                                                                    | Hauptbelegart*                                                                                                    |                                                                     |                                               |
|                                                                                                    | Zurück                                                                                                    | Einstellungen übernehmen und weiter                                 |                                               |

Nur die hier aktivierten Belege werden Ihrem Kunden zur Anzeige angeboten. So können interne Belege, wie beispielsweise ein Packzettel, von Ihnen bearbeitet werden, ohne dass ein Kunde eine Benachrichtigung erhält.

Für jede Belegart kann die Bezeichnung, die Ihr Endkunde sehen soll, sowohl in Ein- als auch Mehrzahl angepasst werden. Des Weiteren legen Sie hier die Druckvorlage aus der Warenwirtschaft fest, die für alle Portalkunden genutzt werden soll.

Achtung: In der Warenwirtschaft speziell eingestellte Druckvorlagen für Kunden werden vom Kundenportal nicht beachtet.

Unter "Benachrichtigung" können Sie auswählen, wann eine Benachrichtigung erfolgen soll. Folgende Auswahlmöglichkeiten gibt es:

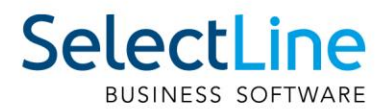

- Nach dem Anlegen: Sofort nach der Anlage des Belegs in SelectLine Auftrag wird eine Benachrichtigung an die E-Mail Ihres Kunden versandt.
- Nach dem Drucken: Sobald der Druckstatus des Belegs auf "Gedruckt" gesetzt wurde, wird eine Benachrichtigung an die E-Mail Ihres Kunden versandt.
- Wenn erledigt: Diese Option ist nur bei Belegarten verfügbar, die in SelectLine Auftrag den Belegbearbeitungsstatus verwenden. Wird ein solcher Beleg durch Übergabe/Übernahme oder manuell erledigt, erhält Ihr Kunde eine E-Mailbenachrichtigung.

#### "E-Mail-Vorlage bearbeiten"

Für jede Belegart können Sie den E-Mailtext individuell konfigurieren.

| Selectione / Freteinrichnung Kundenportal                                                                                                    | Peter Bosshard O<br>SL Muster GmbH, Verwalter |
|----------------------------------------------------------------------------------------------------|-----------------------------------------------|
|                                                                                                    |                                               |
|                                                                                                    |                                               |
| 🔗 Allgemeine — 🛛 Belegarten — 🔗 Oberfläche — 👍 Info 🛛 — 🚯 Zusammenfassung                                                                                                    |                                               |
| Allgemeine E-Mail-Texte                                                                                                    |                                               |
| Hier können E-Mail-übergreifende Texte angepasst werden.                                                                                                    |                                               |
| Tipp: Sie können Platzhalter verwenden. Diese beginnen mit @ und sobald Sie das @-Zeichen eingeben, wird eine Liste der<br>verfügbaren Platzhalter angezeigt. Zur Formatierung können Sie Markdown verwenden. |                                               |
| Anonyme Anrede                                                                                                    |                                               |
| Senr geenrte Nutzerin, senr geenrter Nutzer                                                                                                    |                                               |
|                                                                                                    |                                               |
| Männliche Arrede<br>Sohr asschafter Harr @coccupit name                                                                                                    |                                               |
|                                                                                                    |                                               |
| <i>h</i>                                                                                                    |                                               |
| Weibliche Anrede<br>Sehr geehrte Frau @account_name                                                                                                    |                                               |
|                                                                                                    |                                               |
|                                                                                                    |                                               |
| Diverse Anrade<br>Sehr geehrte <sup>a</sup> r @account_name                                                                                                    |                                               |
|                                                                                                    |                                               |
|                                                                                                    |                                               |
| Arrede bei nicht spezifiziertem Geschlecht<br>Sehr geehrtle(r) @account_name                                                                                                    |                                               |
|                                                                                                    |                                               |
|                                                                                                    |                                               |
| Grussformal<br>Freundliche Grüsse                                                                                                    |                                               |
| @company_name                                                                                                    |                                               |
|                                                                                                    |                                               |
| Abbrechen Standard wiederherstellen Übernehmen                                                                                                    |                                               |

#### "Allgemeine E-Mail-Texte bearbeiten"

Allgemeine Anreden, Gruß- und Schlussformeln können Sie unter diesem Menüpunkt bearbeiten.

#### 4.3.2 Hauptbelegart

In der Belegübersicht für Ihren Kunden werden alle Belege unter einer von Ihnen ausgewählten Hauptbelegart gruppiert. Die Hauptbelegart kann unterhalb der sichtbaren Belegarten definiert werden:

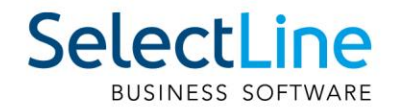

| <b>Hauptbelegart</b><br>In der Kundenübersicht werden nur Beleg<br>Verknüpfungen an Belegen mit der Haupt | e der H<br>belega | auptbelegart angezeigt. Andere sichtbare Belege können durch<br>rt erreicht werden. |
|----------------------------------------------------------------------------------------------------|-------------------|-------------------------------------------------------------------------------------|
| Hauptbelegart*<br>Rechnung SelectLine                                                                     | *                 |                                                                                     |

Die Belegeinstellungen können nach der Freigabe des Kundenportals geändert und angepasst werden.

### 4.4 Oberfläche des Kundenportals

Die Oberfläche des Kundenportals kann individuell angepasst werden. Damit legen Sie fest, welche Unternehmensinformationen der Kunde auf der Anmeldestartseite lesen und sehen soll. Zur ergänzenden Personalisierung kann ein Bild hinzugefügt werden.

Dieser Schritt ist optional, kann bei der Ersteinrichtung übersprungen werden und nach der Freigabe des Kundenportals ergänzt und/oder geändert werden.

| SelectLine<br>Audits: Software / Ersteinrichtung Kundenportal                                                                                            | Peter Bosshard O<br>SL Muster GmbH, Verwalter |
|----------------------------------------------------------------------------------------------------|-----------------------------------------------|
|                                                                                                    |                                               |
|                                                                                                    |                                               |
|                                                                                                    |                                               |
| 🖌 Allgemeine —— 🖌 Belegarten —— 🕄 Oberfläche —— 🖌 Info —— 🕤 Zusammenfassun                                                                               | 9                                             |
|                                                                                                    |                                               |
| Startsene<br>Passen Sie die Oberfläche Ihres Kundenportals an.                                                                                           |                                               |
| Anzeigename des Kundenportals                                                                                                    |                                               |
| Willkommen im Kundenportal der SelectLine Software                                                                                                    | _                                             |
| Slogan                                                                                                    |                                               |
| Verfolgen Sie Ihre Bestellungen in unserem Kundenportal!                                                                                                 | _                                             |
| Kurzer Beschreibungstext Ihres Kundenportals                                                                                                    |                                               |
| Damit Sie immer auf dem neusten Stand ihrer Bestellungen sind, zeigen wir Ihnen online und in<br>Echtzeit, wie weit ihr Auftrag bereits bearbeitet wurde |                                               |
|                                                                                                    | _                                             |
| Ihre Webseite Anzeigename der Webseite<br>SelectLine.ch SelectLine Software AG                                                                           |                                               |
|                                                                                                    | _                                             |
| Kontaktmöglichkeit                                                                                                    |                                               |
|                                                                                                    | _                                             |
| Teaserbild hochladen<br>Das Bild wird auf der Startseite des Kundenportals angezeigt.                                                                    |                                               |
|                                                                                                    |                                               |
|                                                                                                    |                                               |
|                                                                                                    |                                               |
| DUTINES JUTTINE                                                                                                    |                                               |
| Bild hochladen                                                                                                    |                                               |
|                                                                                                    |                                               |
| Bild entfernen                                                                                                    |                                               |

Die Oberfläche kann sodann über den Schalter unter dem Abschnitt "Vorschau" sowohl als Mobile- als auch als Desktopversion als Vorschau angezeigt werden:

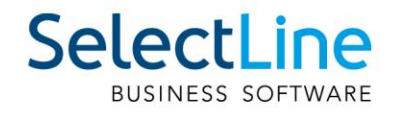

| So sehen Ihre Kunden die Startseite Ihres Kunder<br>Mobilansicht anzeigen                                                                                             | nportals                                                                                                    |
|----------------------------------------------------------------------------------------------------|----------------------------------------------------------------------------------------------------|
| SelectLine<br>BUSINESS SOFTWARE                                                                                                    | Anmeldung<br>Damit Sie immer auf dem neusten Stand ihrer<br>Bestellungen sind, zeigen wir Ihnen online und<br>in Echtrzeit wie weit ihr Auftran bereits                                                                                                    |
| Willkommen im<br>Kundenportal der<br>SelectLine Software<br>Verfolgen Sie Ihre Bestellungen in unserem<br>Kundenportal!<br>SelectLine Software AG<br>+41 71 282 46 48 | Image: Search of the search of the search |

## 4.5 Unternehmensinformationen

Die Unternehmensinformationen sind Pflichtangaben. Diese Informationen werden für das Impressum der Benachrichtigungs-E-Mails verwendet. Damit wird eine höhere Identifikation mit dem Unternehmen und Akzeptanz auf Kundenseite hergestellt.

| Estevit I Datavas / Ersteinrichtung Kundenportal                                                                            | Peter Bosshard O<br>SL Muster GmbH, Verwalter |
|----------------------------------------------------------------------------------------------------|-----------------------------------------------|
|                                                                                                    |                                               |
|                                                                                                    |                                               |
| 🗸 Allgemeine —— 🖌 Belegarten —— 🖌 Oberfläche —— 4 Info —— 5 Zusammenfassung                                                 |                                               |
| Hier können Sie die Unternehmensinformationen anpassen, die z.B. in Benachrichtigungs-E-Mails eingebettet werden<br>können. |                                               |
| Straße und Hausnummer*<br>Achslenstrasse 15                                                                                 |                                               |
| PLZ*<br>9000                                                                                                    |                                               |
| <sup>Ort*</sup><br>St. Gallen                                                                                               |                                               |
| Land*<br>Schweiz                                                                                                    |                                               |
| Umsatzsteuerid*<br>256316476                                                                                                |                                               |
| Handelsregister*<br>St. Gallen                                                                                              |                                               |
| Handelsregisternummer*<br>HRB 7890                                                                                          |                                               |
| Zurück Einstellungen übernehmen und weiter                                                                                  |                                               |
|                                                                                                    |                                               |

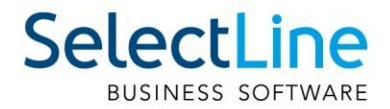

Nachdem Sie alle Einstellungen gesetzt haben, können Sie das Portal sofort oder zu einem späteren Zeitpunkt freigeben. Sollten Sie es erst später freigeben, sehen Sie im Hauptmenü des Portals, dass es "nicht veröffentlicht" ist.

Andernfalls gelangen Sie auf die Übersichtsseite und die definierten Belege werden synchronisiert.

| SelectLine     SelectLine     S |                                                           |                                                               | Peter Bosshard O<br>SL Muster GmbH, Verwalter                          |
|----------------------------------------------------------------------------------------------------|-----------------------------------------------------------|---------------------------------------------------------------|------------------------------------------------------------------------|
|                                                                                                    |                                                           |                                                               |                                                                        |
| SL Muster GmbH – Unternehmens                                                                                                    | verwaltung                                                |                                                               |                                                                        |
| Kundenportal                                                                                                    | Verwaltungskonten                                         | Unternehmen                                                   | Lizenz & Status                                                        |
|                                                                                                    |                                                           | 000                                                           | ģ                                                                      |
| Sehen Sie alle übertragenen Belege ein und<br>nehmen Sie Einstellungen vor.                                                                                                    | Legen Sie fest, wer dieses Unternehmen<br>verwalten darf. | Ändern Sie Stammdaten des Unternehmens und<br>das Oberfläche. | Sehen Sie Ihre lizenzierten Funktionen und<br>Statusinformationen ein. |
|                                                                                                    |                                                           |                                                               |                                                                        |
|                                                                                                    |                                                           |                                                               |                                                                        |
|                                                                                                    |                                                           |                                                               |                                                                        |

## 4.6 Übersichtsseite

#### "Kundenportal"

Hier sehen Sie eine Übersicht aller Kundenbelege, die mit dem Portal synchronisiert werden.

| EsclectLine / Belege                     |          |                | Peter Bosshard O<br>SL Muster GmbH, Verwalter |
|------------------------------------------|----------|----------------|-----------------------------------------------|
|                                          |          |                | Kundenportal-Einstellungen                    |
| - Belege, Kunden und Artikel durcheuchen |          | Weitere Filter | Sortieren nach: Änderungsdatum ↓₹             |
| ✓ Rechnung SelectLine 20000174           | 16.01.25 |                |                                               |
|                                          | 15.01.25 |                |                                               |
| ✓ Rechnung SelectLine 20000160           | 15.01.25 |                |                                               |
|                                          | 24.01.25 |                |                                               |
|                                          | 01.02.25 |                |                                               |
| Rechnung SelectLine 20000156             | 15.01.25 |                |                                               |

#### "Unternehmen"

- Hier nehmen Sie Einstellungen vor, um das Erscheinungsbild für Sie und Ihre Kunden anzupassen. Die Änderungen sind sofort nach dem Speichern und Aktualisieren des Kundenportals auf Kundenseite sichtbar.
- Außerdem können Sie die E-Mail-Vorlagen im Überblick bearbeiten. Sie können dabei auch Markdown zum Formatieren des Textes nutzen, um diese z.B. fett oder kursiv zu gestalten.
- Zusätzlich ist es möglich, einen eigenen SMTP-Server für den E-Mail-Versand einzubinden.

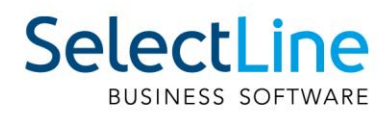

| Peter Bosshard            | 0          |
|---------------------------|------------|
| SL Muster GmbH, Verwalter | $\bigcirc$ |

| Oberfläche & Stammdate                                                                                                    |          | E-Mail-Vorlagen                                                                 | E-Mail-Server                                                                                            |
|----------------------------------------------------------------------------------------------------|----------|---------------------------------------------------------------------------------|----------------------------------------------------------------------------------------------------|
| Oberfläche                                                                                                    | Vorschau | Stammdaten                                                                      |                                                                                                    |
| ODEFILICICE         Sie können das Oberfläche der Weboberfläch zen, sodass es zum Unternehmen passt.         Farbscheme         Die Primärfarbe wird bespw. in der Titelleiste ver bestimmte Elemente hervorhett.         Imärfarbe ändern |          | Im Folgenden können Sie den Namen o<br>Name des Utstamehrnens<br>SL Muster GmbH | des Unternehmens ändern.<br>Umbenennen<br>liessen des Unternehmens beginnen.<br>Unternehmen schliessen _ |

#### "Lizenz & Status"

- Von hier aus können Sie das Kundenportal deaktivieren, sollten Sie es nicht mehr nutzen wollen. Nach der Deaktivierung werden alle Daten im Online-Portal gelöscht.
- Klicken Sie hierfür auf "Für \*Ihr Mandantenname\* GmbH nicht mehr verwenden"

#### "Verwaltungskonten"

• Hier sehen Sie Ihren Verwaltungsaccount, dessen Rechte Sie bearbeiten können.

## 5 Nachträgliche Anpassungen des Kundenportals

Wenn Sie das Kundenportal öffnen und oben rechts auf "Kundenportal -Einstellungen" gehen, können Sie die Einstellungen, welche Sie in den Schritten 4.1- 4.5 dieser Doku gemacht haben, wieder ändern. Diese umfassen Anpassungen und Änderungen für:

- Oberfläche
- Belegeinstellungen
- Unternehmensinformationen

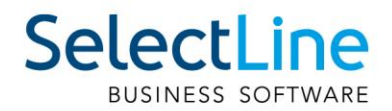

| ≡ | SelectLine<br>Reference / Belege       |          |                | Peter Bosshard O<br>SL Muster GmbH, Verwalter |
|---|----------------------------------------|----------|----------------|-----------------------------------------------|
|   |                                        |          |                | Kundenportal-Einstellungen                    |
|   | Belege, Kunden und Artikel durchsuchen |          | Weitere Filter | Sortieren nach: Änderungsdatum ↓₹             |
|   | Rechnung SelectLine 20000174           | 16.01.25 |                |                                               |
|   | v Rechnung SelectLine 20000161         | 15.01.25 |                |                                               |
|   | Rechnung SelectLine 20000160           | 15.01.25 |                |                                               |

## 6 Einstellungen in SelectLine Auftrag

Damit Kunden eine Benachrichtigung per E-Mail erhalten, müssen Sie in den Stammdaten auf der Seite "Adresse" eine E-Mailadresse für Ihren Kunden hinterlegen.

Zusätzlich aktivieren Sie auf der Seite "Digitale Belege" die Option "Kundenportal verwenden".

| 4 | 🖁 Kunden                                                                                                    |                                                                                 | - 🗆 X                    |
|---|----------------------------------------------------------------------------------------------------|---------------------------------------------------------------------------------|--------------------------|
| Î | Nummer 1000                                                                                                    | I I I I I I I I I I I I I I I I I I I                                           |                          |
|   | <ul> <li>Adresse</li> <li>Kontaktadressen</li> <li>Lieferadressen</li> <li>Optionen</li> <li>Diritale Belege</li> </ul> | Allgemein<br>Leitweg-ID eBillAccountID                                          | Kundenportal verwenden   |
|   | Preis<br>Zahlung<br>Verband                                                                                             | Versandformat je Belegtyp                                                       |                          |
|   | Vertrage                                                                                                    | Belegbezeichnung Versandformatbezeichnung E-Mail                                | Individuelles EDI-Format |
|   | Bestellnummern                                                                                                    | Offerte Kunde     Keine elektronische Belegausgabe                              |                          |
|   | Kontoauszug                                                                                                    | Auftrag Keine elektronische Belegausgabe                                        |                          |
|   | Mahnhistory                                                                                                    | Bestellung Keine elektronische Belegausgabe                                     |                          |
|   | Statistik                                                                                                    | Packzettel Keine elektronische Belegausgabe                                     |                          |
|   | Freie Felder                                                                                                    | Lieferschein Keine elektronische Belegausgabe                                   |                          |
|   | Journal (3, 6)                                                                                                    | ÄÜÖ - ÄÖÜΓΔΘΛΞΠΣΦΨ Keine elektronische Belegausgabe                             |                          |
|   | Extrafelder                                                                                                    | Teilrechnung Keine elektronische Belegausgabe                                   |                          |
|   | Datenschutz                                                                                                    | Rechnung Keine elektronische Belegausgabe                                       |                          |
|   | Archiv                                                                                                    | Gutschrift Keine elektronische Belegausgabe                                     |                          |
|   |                                                                                                    |                                                                                 |                          |
|   | 36 Einträge sortiert: ang                                                                                               | gelegt 03.11.2020 10:39:14, Unbekannt (6) bearbeitet 23.01.2024 10:29:56, Admin | <alle felder=""></alle>  |

Sie können über "Mandant / Vorgabewerte / Kunde" steuern, ob die Option beim Anlegen eines Kunden standardmässig aktiviert oder deaktiviert wird.

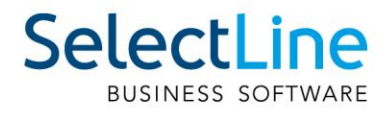

| Adresse<br>Optionen     | ItsIT Consulting AG |                                                              |                                                                               |                   |                                 |                              |                                |                                             |     |  |
|-------------------------|---------------------|--------------------------------------------------------------|-------------------------------------------------------------------------------|-------------------|---------------------------------|------------------------------|--------------------------------|---------------------------------------------|-----|--|
| Adresse<br>Optionen     |                     |                                                              | Lieferant anle                                                                | gen               |                                 |                              |                                |                                             |     |  |
| Optionen                | Briefanrede Sehr    | geebrte Damen und                                            | Herren                                                                        |                   |                                 |                              |                                |                                             |     |  |
| Digitale Belege         | Vorgaben            | decrite Damerrand                                            |                                                                               |                   |                                 |                              |                                |                                             | ×   |  |
| Preis<br>Zahlung        | Taballa Kunda       |                                                              |                                                                               |                   |                                 | Könnal                       |                                |                                             | _   |  |
| Verband                 | SI MMFAKT KI        | INDEN                                                        |                                                                               |                   | Anzahl Dai                      | tensätze                     | 37                             |                                             |     |  |
| Verträge                |                     |                                                              |                                                                               |                   | / Theat is the                  |                              | 0,                             |                                             |     |  |
| l ext<br>Bestellnummern | Feldvorgaben        | Feldname 🔺                                                   | Тур                                                                           | In                | fo System-Vor                   | roabe Ben                    | utzer-Vorgabe                  |                                             | -   |  |
| Kontoauszug             | Auswahlfelder       | Kontengruppe                                                 | WideString                                                                    | 6 *               |                                 |                              |                                | -                                           |     |  |
| Mahnhistory             | Listeneinstellungen | Kostenstelle                                                 | WideString                                                                    | 15 *              |                                 |                              |                                | -                                           |     |  |
| Statistik               |                     | Kostenstellent                                               | yp WideString                                                                 | 1 *               |                                 |                              |                                | _                                           |     |  |
| Freie Felder            |                     | Kreditlimit                                                  | Float                                                                         |                   |                                 |                              |                                |                                             |     |  |
| Journal (3, 6)          |                     | Kundenportal                                                 | ktiv Boolean                                                                  | •                 |                                 | true                         | f,                             |                                             |     |  |
| eCommerce               |                     | Lager                                                        | WideString                                                                    | 10 *              |                                 |                              |                                |                                             |     |  |
| Datenschutz             |                     | Land                                                         | WideString                                                                    | 6                 |                                 |                              |                                |                                             |     |  |
| Archiv                  |                     | Lieferbedingu                                                | ng WideString                                                                 | 6 *               |                                 |                              |                                |                                             |     |  |
|                         |                     | Mahnsperre                                                   | Boolean                                                                       |                   |                                 |                              |                                |                                             |     |  |
|                         |                     | Memotext                                                     | WideMemo                                                                      |                   |                                 |                              |                                |                                             |     |  |
|                         |                     | Dieses Feld legt fe<br>gestellt, so bekom<br>mehr das Kunden | st, ob das Kundenkonto im<br>mt er keine Benachrichtigun<br>portal zu nutzen. | Kunden<br>gen für | portal bereitge<br>das Kundenpo | stellt wird.<br>ortal. Darüb | lst der Kunde<br>er hinaus hat | auf nicht verfügbar<br>er keine Möglichkeit |     |  |
|                         |                     | Extrafelder Typ                                              | Memo                                                                          |                   |                                 |                              |                                |                                             |     |  |
|                         |                     | Feldname 🔺                                                   | Тур                                                                           |                   |                                 |                              |                                |                                             |     |  |
|                         |                     | •                                                            |                                                                               |                   |                                 |                              |                                |                                             | - 1 |  |
|                         |                     |                                                              |                                                                               |                   |                                 |                              |                                |                                             | - 1 |  |
|                         |                     |                                                              |                                                                               |                   |                                 |                              |                                |                                             | - 1 |  |
|                         |                     |                                                              |                                                                               |                   |                                 |                              |                                |                                             | - 1 |  |

## 7 Kundenportal aus Kundensicht

Über die von Ihnen festgelegte URL kann das Kundenportal im definierten Design aufgerufen werden. Beispiel:

SelectLine

|                                                             | Anmeldung                                                                                                    |
|-------------------------------------------------------------|----------------------------------------------------------------------------------------------------|
| SelectLine<br>BUSINESS SOFTWARE                             | Damit Sie immer auf dem neusten Stand ihren<br>Bestellungen sind, zeigen wir Ihnen online und<br>in Echtzeit, wie weit ihr Auftrag bereits |
| Willkommen im                                               | bearbeitet wurde                                                                                                    |
| Kundenportal der                                            | 🔹 Anmelden mit Apple                                                                                                    |
| SelectLine Software                                         | G Anmelden mit Google                                                                                                    |
| Verfolgen Sie Ihre Bestellungen in unserem<br>Kundenportal! | Anmelden mit Microsoft                                                                                                    |

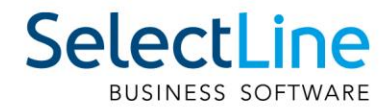

Erhält der Kunde eine Benachrichtigungs-E-Mail mit einem Link zu einem Beleg, so gelangt er darüber direkt zu diesem und zu den mit diesem Beleg aus der Belegkette verknüpften weiteren Belegen. Eine Anmeldung ist dafür zunächst nicht nötig.

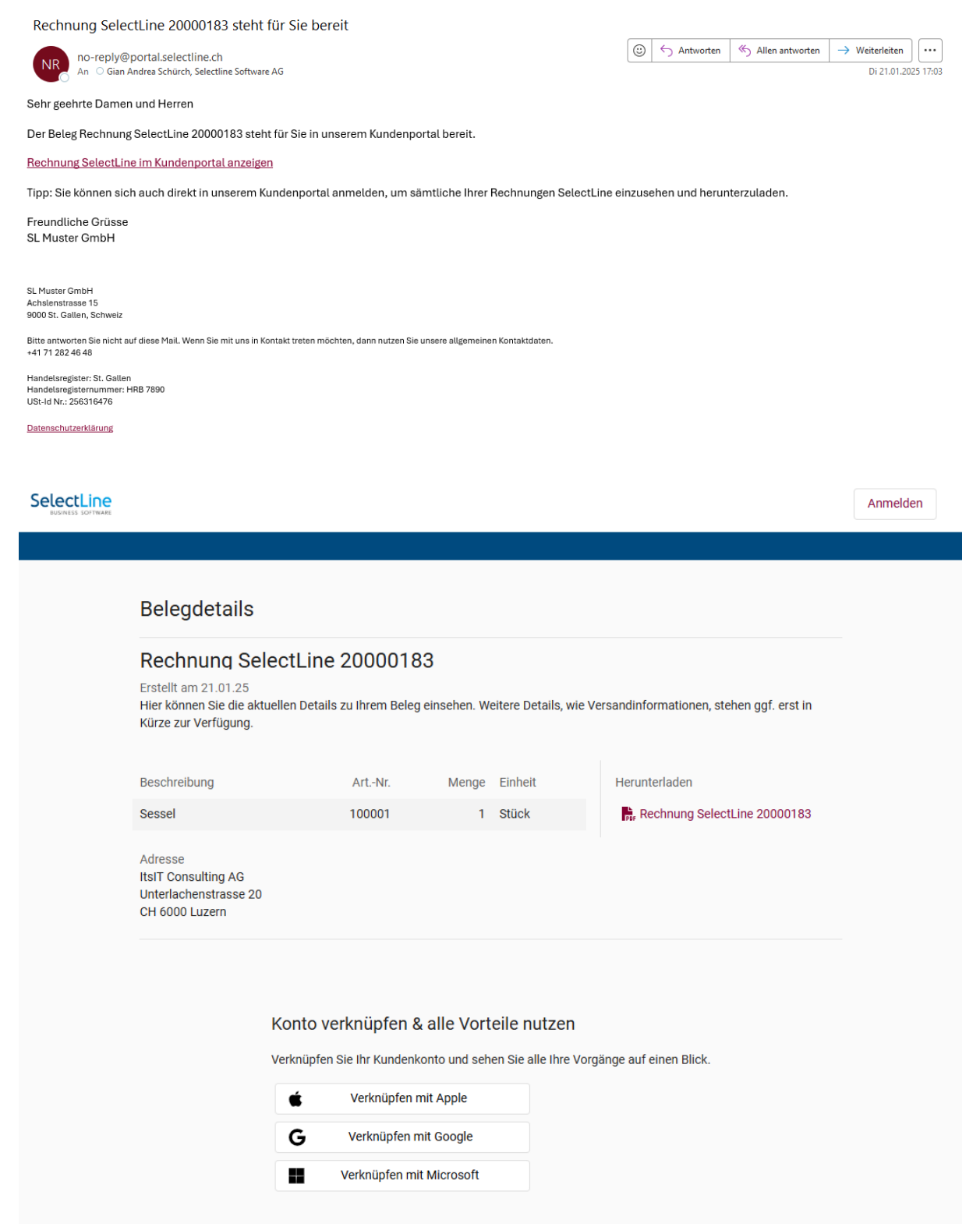

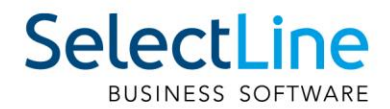

Möchte der Kunde andere Belege weiterer Belegketten einsehen, so ist die einmalige Verknüpfung mit einem Apple-, Google-, oder Microsoft-Account notwendig. Dazu erhält der Kunde eine Mail an eine in SelectLine Auftrag hinterlegte E-Mail-Adresse. Per Klick auf den Link des ausgewählten Verknüpfungskontos muss der Kunde die Instruktionen des jeweiligen Anbieters befolgen. Danach kann er sich über die Anmeldestartseite des Kundenportals anmelden.